# Welcome to VITROS<sup>®</sup> XT 3400 Chemistry System Online Operator Training

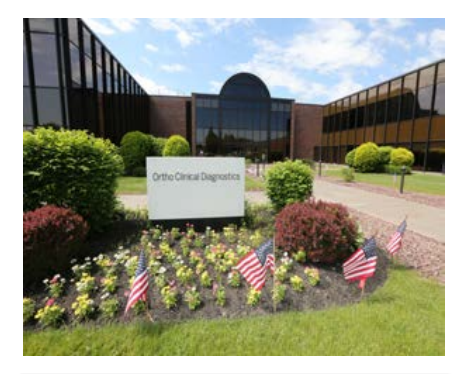

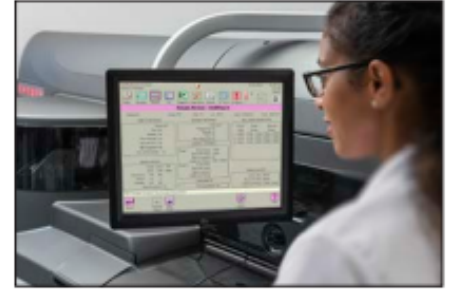

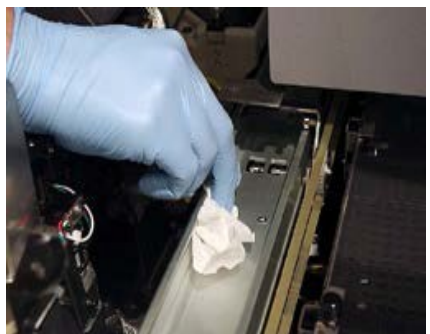

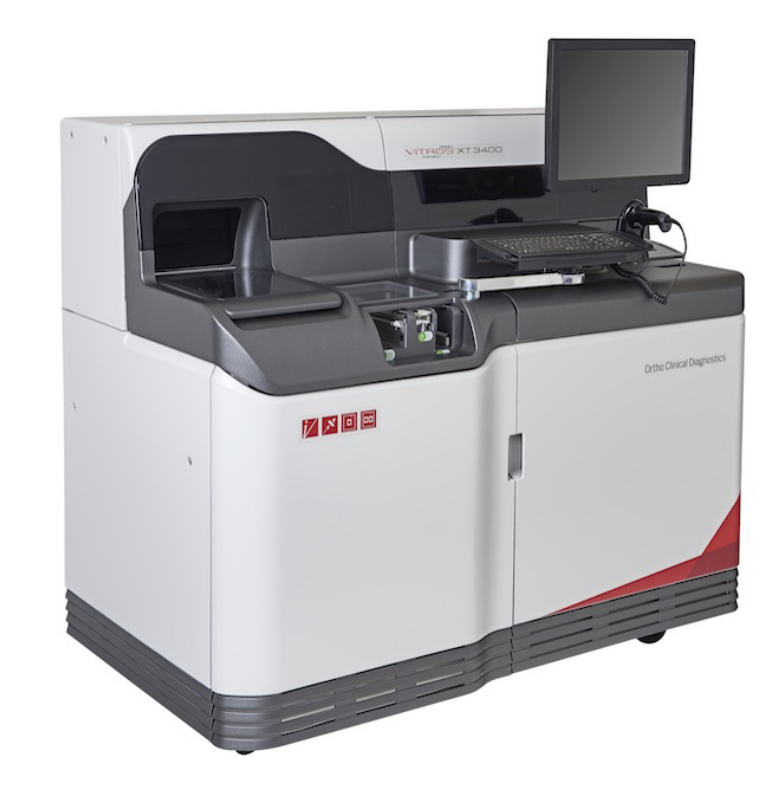

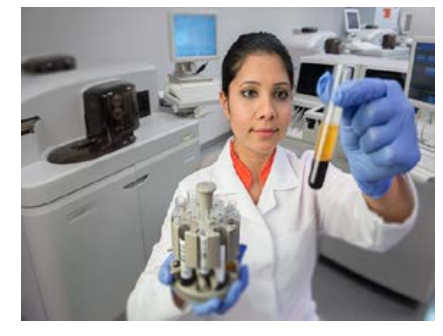

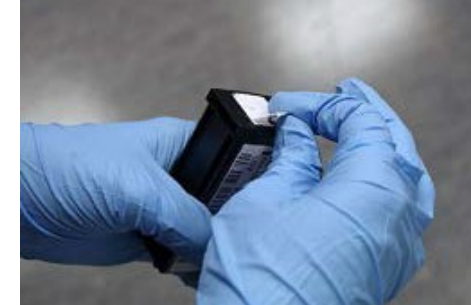

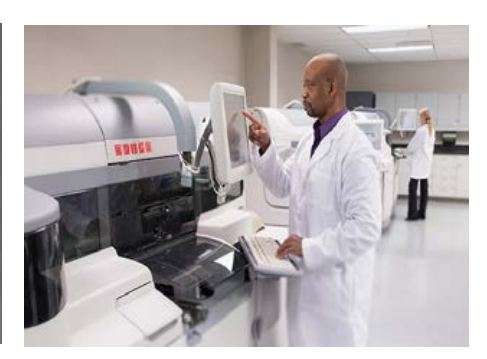

# **Ortho Clinical Diagnostics**

## **TABLE OF CONTENTS**

- 1. Connecting to Knowledge Center
- 2. Connecting to Knowledge Center, Returning User
- 3. Connecting to Knowledge Center, New User
- **4.** How to Print your Certificate

# **CONNECTING TO KNOWLEDGE CENTER**

The Ortho Knowledge Center on Ortho Plus is the online portal for all customer training offered by Ortho Clinical Diagnostics. You can browse an extensive course catalog with reference diagrams, pdf resources and videos.

You can also view training records online, print completion certificates and use the search bar functionality for quick and convenient access to materials.

The following browsers are currently compatible with the Knowledge Center, although Internet Explorer is the "preferred" browser:

- Internet Explorer 8
- Internet Explorer 9
- Internet Explorer 10
- Internet Explorer 11
- Mozilla Firefox
- Google Chrome
- Safari 6
- Safari 7
- Safari for iOS

Note: Please be sure your pop-up blockers are disabled.

# CONNECTING TO KNOWLEDGE CENTER, RETURNING USER

### Step 1: Log onto Orthoclinicaldiagnostics.com

- → Go to <a href="https://www.orthoclinicaldiagnostics.com/en-us/home/">https://www.orthoclinicaldiagnostics.com/en-us/home/</a>
- → In the top right corner, click on "Please log in to Ortho Plus"

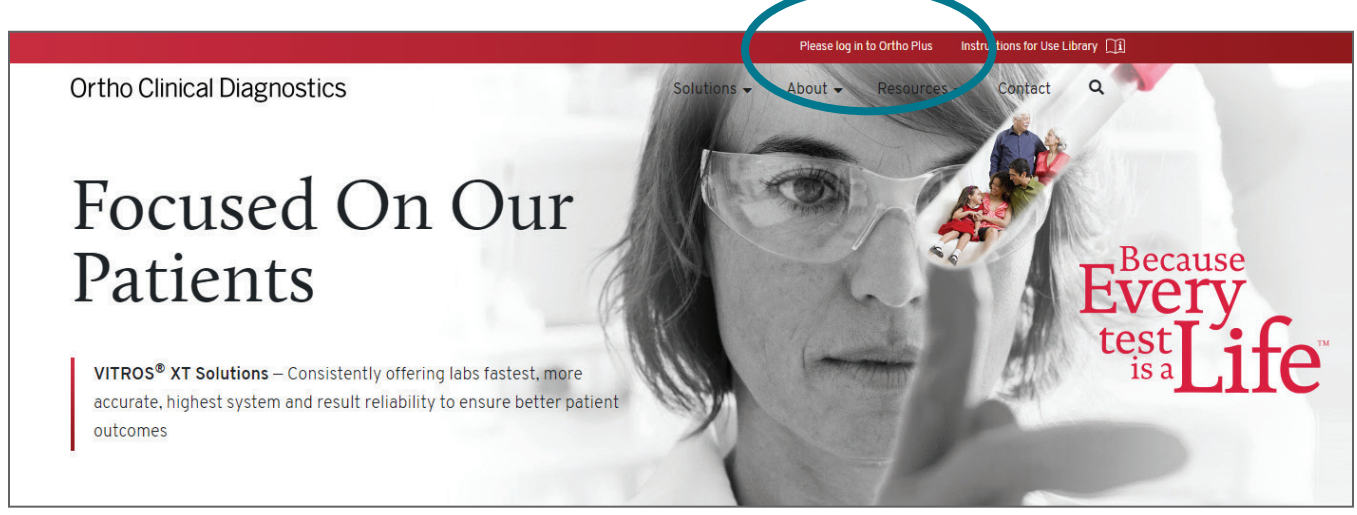

## Step 2: Log onto Ortho Plus

→ If you are a current user, choose "LOG IN," enter user id and password. Be sure the employee box is not checked.

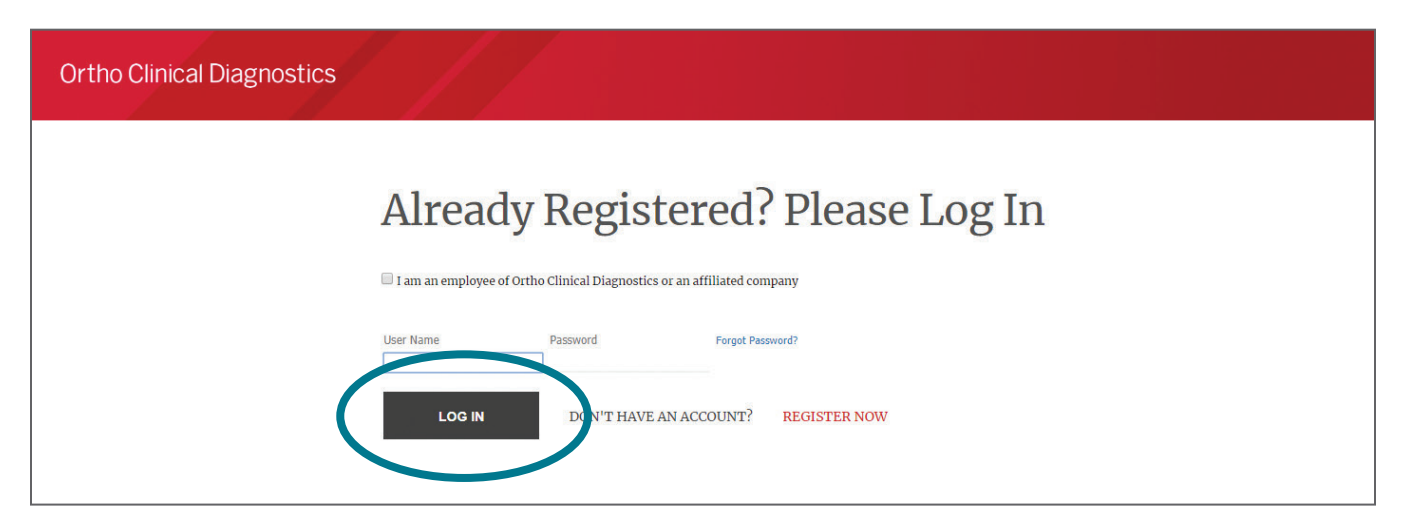

 $\rightarrow$  Select Please log in to Ortho Plus.

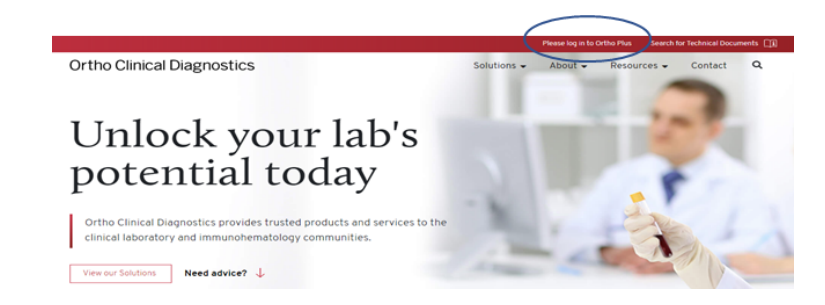

. ...≻

 $\begin{array}{c} -\langle \hat{\boldsymbol{\varphi}} \succ - \langle \hat{\boldsymbol{\varphi}} \succ \\ -\langle \hat{\boldsymbol{\varphi}} \succ - \langle \hat{\boldsymbol{\varphi}} \succ \\ -\langle \hat{\boldsymbol{\varphi}} \succ - \langle \hat{\boldsymbol{\varphi}} \succ \\ -\langle \hat{\boldsymbol{\varphi}} \succ \rangle \end{array}$ 

→ Select Tools.

| Ortho Plus <sup>™</sup> | Learn Tools - |
|-------------------------|---------------|
|                         |               |

→ Select Knowledge Center.

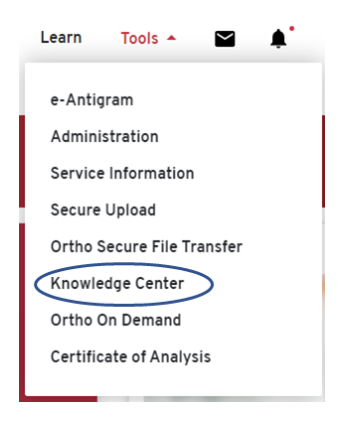

#### → Select VITROS XT 3400.

| All Workspaces             |              |               |              |              |             |                              |              |         |
|----------------------------|--------------|---------------|--------------|--------------|-------------|------------------------------|--------------|---------|
| 🖾 Knowledge Center         |              |               |              |              |             |                              |              |         |
| Home VISION® Vitros XT3400 | VITROS® 4600 | Vitros XT7600 | VITROS® 3600 | VITROS® 5600 | VITROS® 350 | VITROS® Automation Solutions | VITROS® ECiQ | ProVue® |
|                            |              |               |              |              |             |                              |              |         |

#### → Select eLearning.

| All Workspaces                                                                                         |                  |                                            |                                                                 |                  |
|----------------------------------------------------------------------------------------------------|------------------|--------------------------------------------|-----------------------------------------------------------------|------------------|
| ☑ Knowledge Center                                                                                     |                  |                                            |                                                                 | Type and (       |
| Home VISION® Vitros XT3400 VTTROS® 4600 Vitros XT7600 VTTROS® 36<br>Home eLearning EN Quick References | 500 VITROS® 5600 | VITROS® 350 VITROS® Automation Solutions V | TROSS ECIQ ProVue®                                              |                  |
|                                                                                                    | Home             | eLearning<br>Welcome to the                | How-To Videos<br>VITROS® XT3400 Analyzer Resources Cer          | Quick References |
|                                                                                                    |                  | Click th                                   | e icons above to access VITROS® eLearning, videos, or quick ref | ferences.        |
|                                                                                                    |                  |                                            |                                                                 |                  |

### → Select VITROS XT 3400 Chemistry System Training.

| Home              | eLearning                | How-To Videos | Quick References |
|-------------------|--------------------------|---------------|------------------|
| VITROS® XT 3400 C | hemistry System Training |               |                  |

#### → Select ENROLL.

| Kno                           | wl                       | edge Cent                            | Learning Ca V Search |  |
|-------------------------------|--------------------------|--------------------------------------|----------------------|--|
| HOME                          | ME                       | KNOWLEDGE CENTER                     |                      |  |
|                               |                          |                                      |                      |  |
|                               | ROS®                     | XT 3400 Chemistry Sy<br>ersion: 1.0) | stem Training        |  |
| VITR                          | DS® XT 340               | 0 Chemistry System Training          |                      |  |
| uggested class                | es for you               |                                      |                      |  |
| Class ID<br>Web-Bas           | : <b>00012060</b><br>ied | )                                    | ENROLL               |  |
| Language : E<br>Duration : 00 | inglish<br>:30           |                                      |                      |  |
| View detail                   | Attachme                 | nto 🔪                                |                      |  |
|                               |                          | ins 🗸                                |                      |  |

 $\rightarrow$  Select, LAUNCH and complete each of the 4 modules.

| Knowledge Center                                                                  | Learning Ca V Search |        |
|-----------------------------------------------------------------------------------|----------------------|--------|
| HOME ME KNOWLEDGE CENTER                                                          |                      |        |
|                                                                                   |                      |        |
| VITROS® XT 3400 Chemistry System Training                                         |                      |        |
| Course description : VITROS® XT 3400 Chemistry System Training                    |                      |        |
| You have registered for the following class<br>Voltars ID : 00012060<br>Web-Based |                      |        |
| Language : English<br>Duration : 00:30                                            |                      |        |
| ★★★★★ < Share                                                                     |                      |        |
| ACTIVITIES                                                                        |                      |        |
| NAME                                                                              | STATUS               | ACTION |
| VITROS® XT 3400 Chemistry System Hardware Overview                                | Not evaluated        | LAUNCH |
| VITROS® XT 3400 Chemistry System Software Overview                                | Not evaluated        | LAUNCH |
| VITROS® XT 3400 Chemistry System Sample Programming                               | Not evaluated        | LAUNCH |
| VITROS® XT 3400 Chemistry System Reagent Management                               | Not evaluated        | LAUNCH |
|                                                                                   |                      |        |

# CONNECTING TO KNOWLEDGE CENTER, NEW USER

### Step 1: Log onto Orthoclinicaldiagnostics.com

- → Go to <a href="https://www.orthoclinicaldiagnostics.com/en-us/home/">https://www.orthoclinicaldiagnostics.com/en-us/home/</a>
- → In the top right corner, click on "Please log in to Ortho Plus"

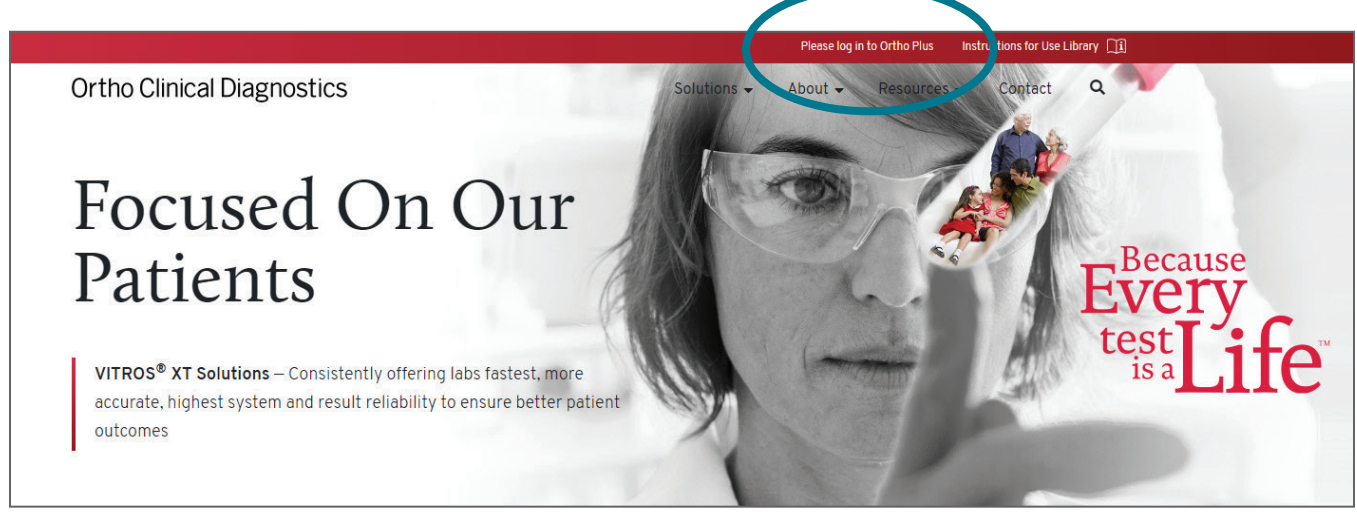

### Step 2: Log onto Ortho Plus

→ If you are a new user, select REGISTER NOW and complete the registration forms. Be sure the employee box is not checked.

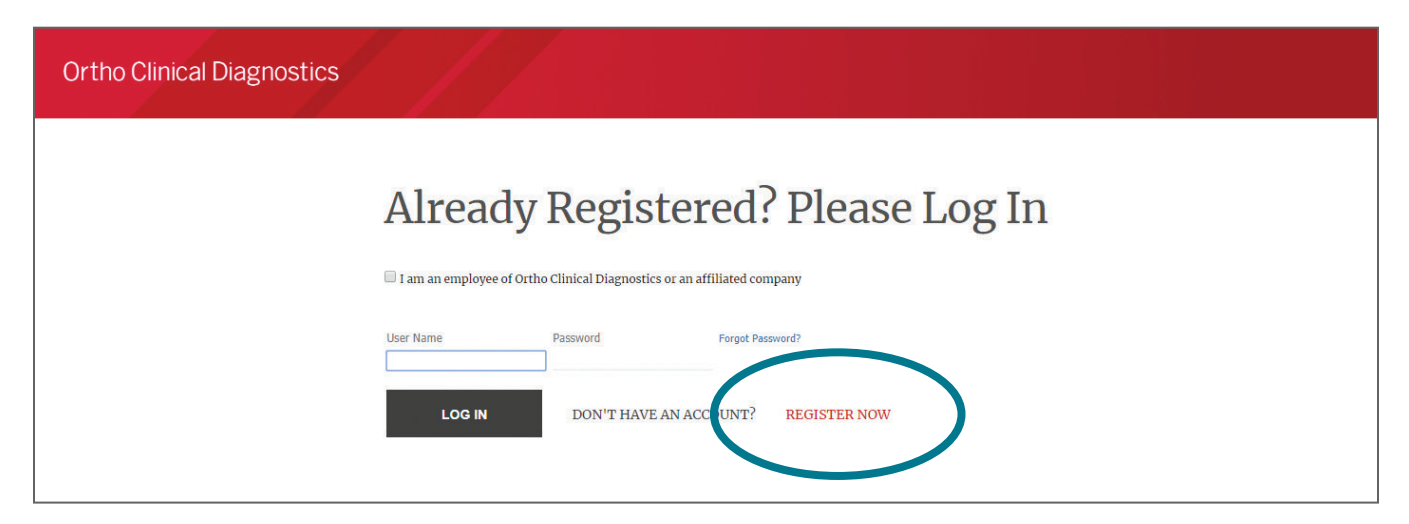

### Step 3: Complete the registration

→ Complete all of the required fields (indicated with an \*) on the Registration Screen and choose Next.

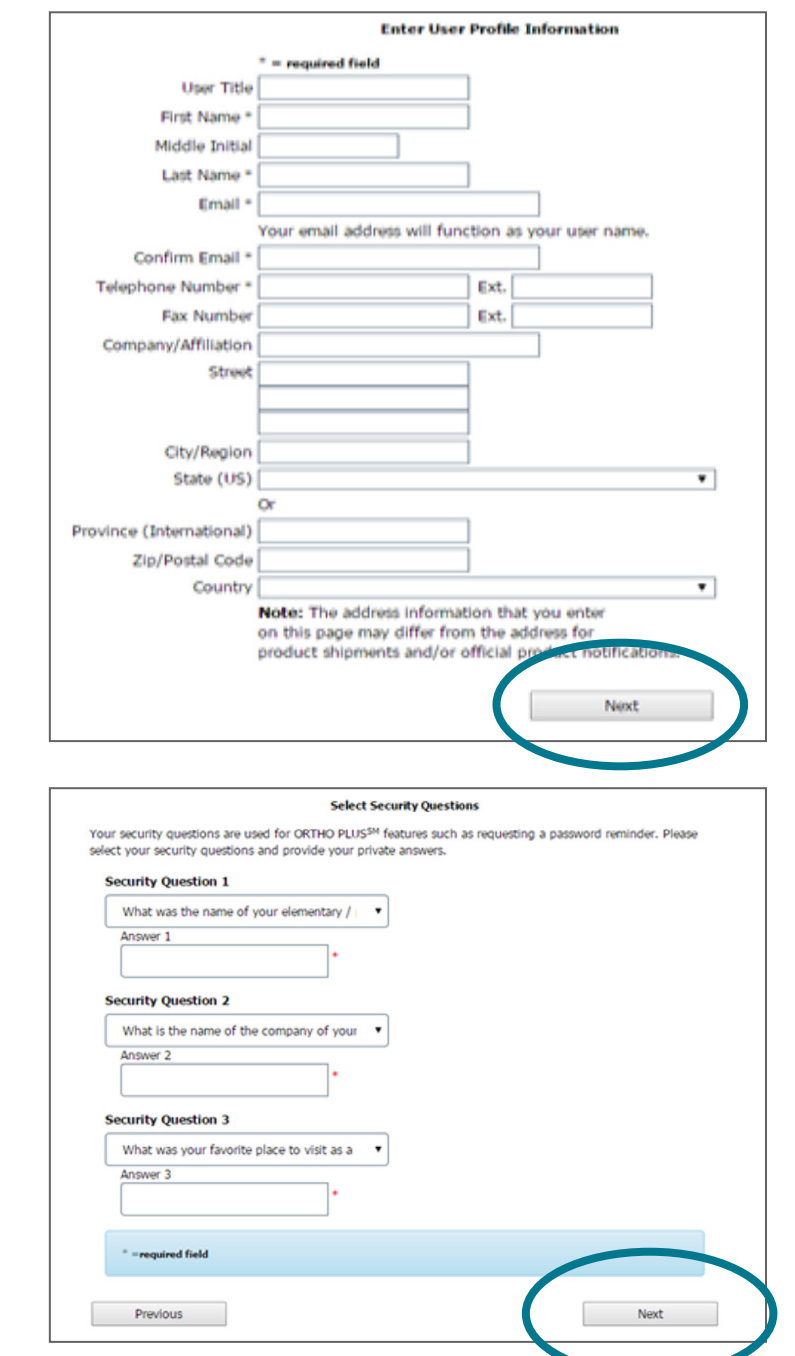

→ Answer security questions and choose Next.

 $\rightarrow$  It is not required to keep "Yes" box checked when answering the question: "Yes, associate this account with my customer number(s)." Once unchecked, the screen will switch to look like image below, choose Next.

1

Profile Infor

2

Registration

4

ee that such information will be governed by our

be secure, you should take special care in

Next

3

Registration

3

Submit

Customer En

Registration

Thank you for registering with OrthoPlus. You will be emailed a temporary password shortly that you can use to

nt with my customer number(s)

Why do I want to do this?

- → If you do want to associate your account with your customer number, keep the box checked and fill in the required information, choose Next.
- If no, please select the 'Next' button Previous  $\rightarrow$  On the Consent Agreement screen, check the empty check-box above the "I consent to the information ... " (1) 2 Profile Info The screen will change so that the Accept consent agreemen "Submit" button is no longer I con ation being transferred to other countries that may not have equival grayed-out, choose Submit. ntect such infor including countries outside the Euro nic area By submitting your infor Privacy Policy, Becaus sent to and from this site r via email to us deciding what info
- → Registration is now complete, choose OK.

→ A temporary password will be sent to the email account used for registration. Retrieve this temporary password and return to Log In from Step 1. If you don't receive in a timely manner, check your Spam or Junk folders, if not there contact External Learning Admin at ra-ocdus-extlearnadm@orthoclinicaldiagnostics.com.

Ok

access the site.

- → Log in using your email address (also known as your User Name) and the temporary password that you received. You will be required to change that password upon initial log in.
- → Go Back to Step 2 (Returning User) and select LOG IN.

# How to Print Your Certificate

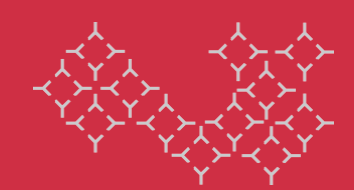

1. When all of the modules are complete and you are ready to print your certificate, select **Me**.

| <br>Ortho Clinical Diagnostics    |         |               |              |                     |  |  |
|-----------------------------------|---------|---------------|--------------|---------------------|--|--|
| Home                              | Me      | My Team       | Groups       | Knowledge Center    |  |  |
| All Workspaces ✓ Knowledge Center |         |               |              |                     |  |  |
| Home                              | VISION® | Vitros XT7600 | VITROS® 5600 | VITROS® 4600 VITROS |  |  |
|                                   |         |               |              |                     |  |  |

→ Select Completed Learning.

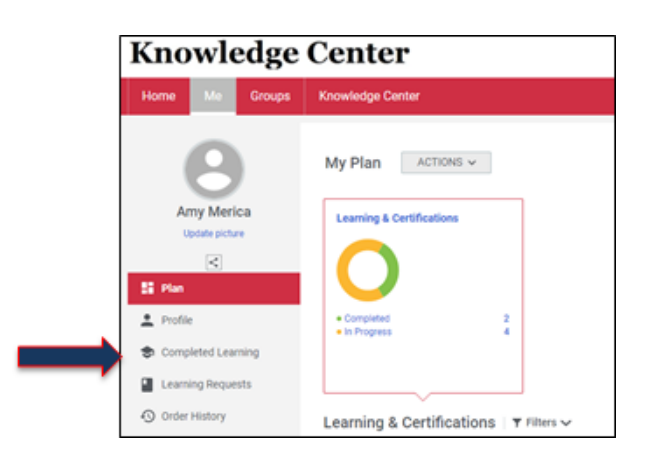

→ Select print certificate.

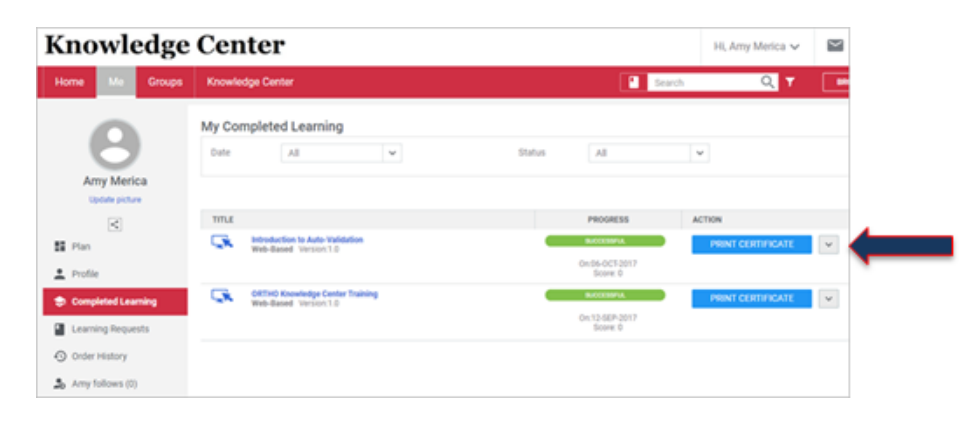